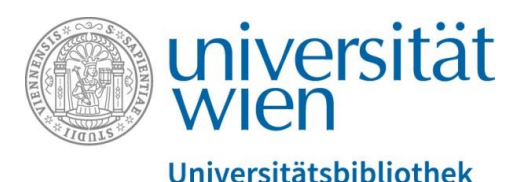

Universitätsbibliothek Wien

# Word-Dateien automatisch in PDFs umwandeln

Abteilung Repositorienmanagement PHAIDRA-Services

Abteilung Repositorienmanagement PHAIDRA-Services. Lizenz CC BY-NC-ND 4.0

14.12.2018

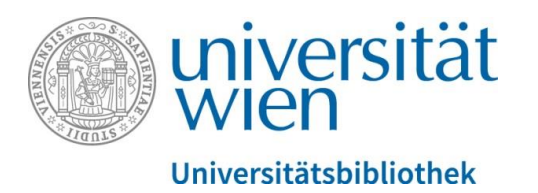

### Mehrere Word-Dateien in wenigen Arbeitsschritten in PDFs umwandeln

Für einen Upload in PHAIDRA ist es oft notwendig, dass vorhandene Word-Dateien in PDFs umgewandelt werden sollen. Wenn Sie viele Dateien umwandeln wollen, dann ist es vorteilhaft, dies in möglichst wenigen Arbeitsschritten zu tun. Eine Möglichkeit in Windows bietet die Druckfunktion des PDF-Creators: Hier können Sie einen Stapel von Dateien automatisch in PDFs umwandeln lassen. Es gibt dafür zwei Varianten.

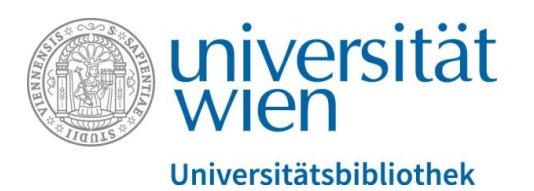

## Variante 1

Legen Sie den PDF-Creator als Standarddrucker fest. Öffnen Sie dafür die Systemsteuerung und klicken Sie auf "Geräte und Drucker anzeigen":

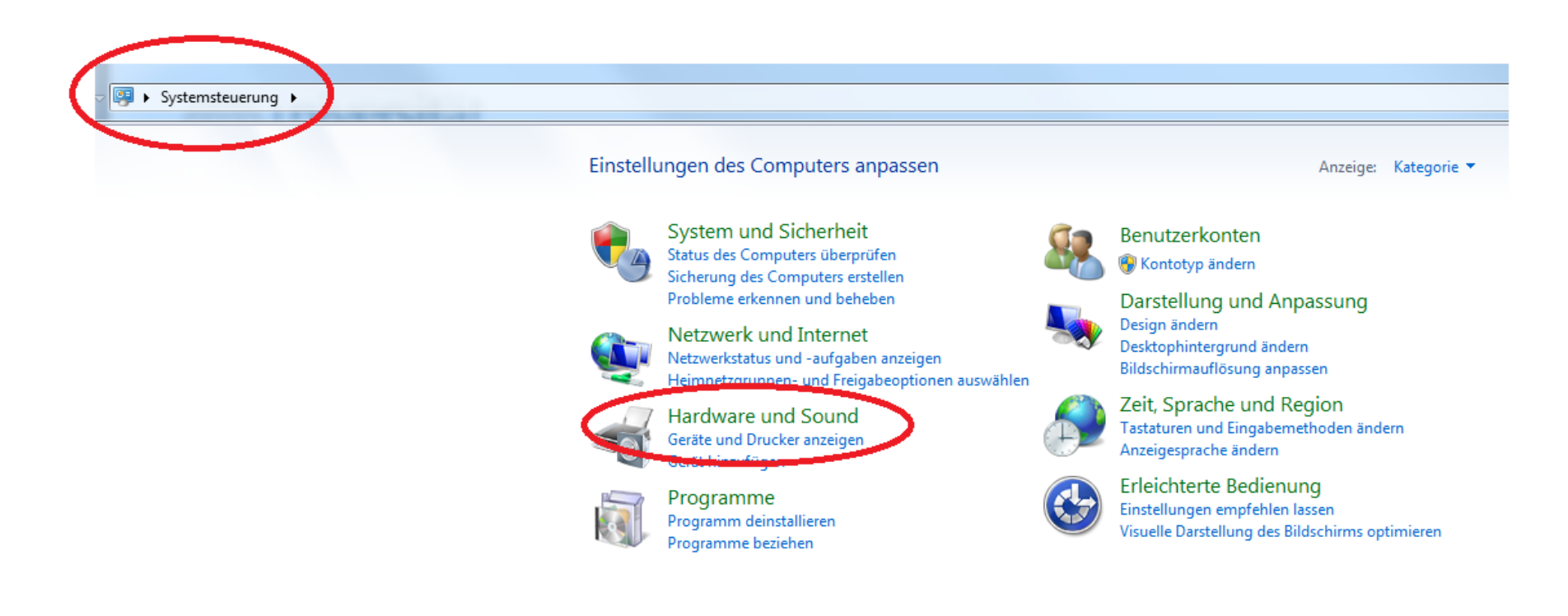

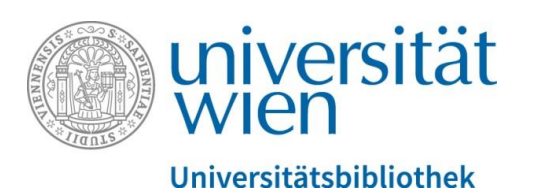

Markieren Sie nun den PDF-Creator und wählen Sie mit der rechten Maustaste die Option "Als Standarddrucker festlegen" aus:

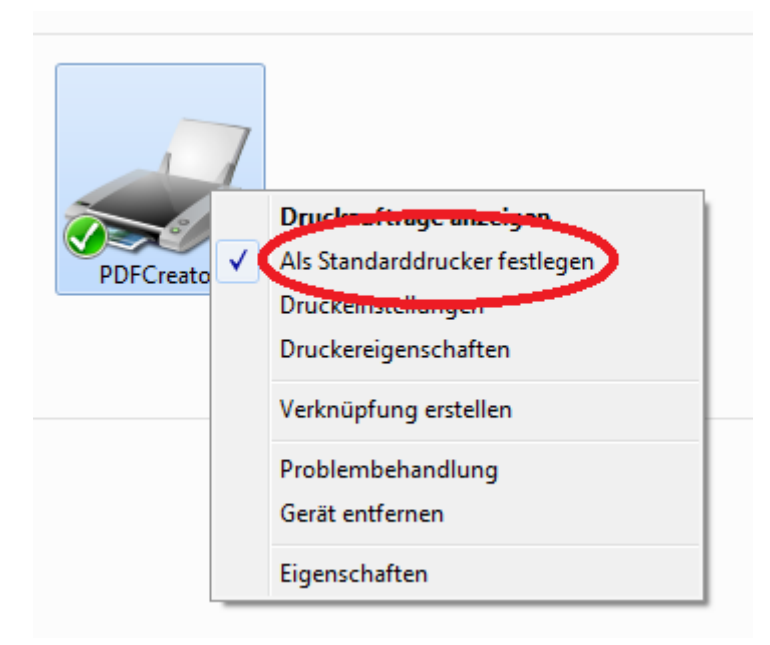

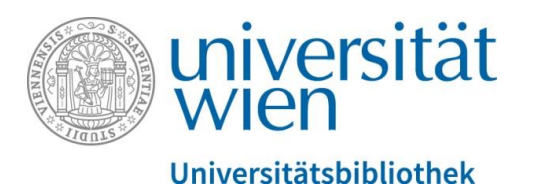

Geben Sie alle Word-Dateien, die Sie in PDFs umwandeln wollen, in einen eigenen Ordner. Markieren Sie nun alle Dateien und wählen Sie mit der rechten Maustaste die Option "Erzeuge PDF – und Bilddateien mit PDFCreator" aus:

| Bibliothe<br>Stapel | ek "[ | Dokumente"                                                                                                    |                  |                  |                |        |
|---------------------|-------|----------------------------------------------------------------------------------------------------|------------------|------------------|----------------|--------|
| Name                |       |                                                                                                    | Änderungsdatum   | Тур              | <b>,</b>       | Größe  |
| 🖳 Dokumen           | t1    |                                                                                                    | 13.12.2018 15:25 | Mic              | crosoft Word 9 | 32 KB  |
| 🖳 Dokumen           | t 2   |                                                                                                    | 16.11.2018 08:03 | Microsoft Word-D |                | 16 KB  |
| 🖳 Dokumen           | t 3   |                                                                                                    | 11.07.2018 12:17 | Microsoft Word-D |                | 15 KB  |
| 🖳 Dokumen           | t 4   |                                                                                                    | 06.09.2018.08:31 | Mid              | rosoft Word-D  | 17 KB  |
| 🖳 Dokumer           |       | Öffnen                                                                                                    |                  |                  | rosoft Word-D  | 15 KB  |
| 🖳 Dokumer           |       | Bearbeiten                                                                                                    |                  |                  | rosoft Word-D  | 163 KB |
| 🖳 Dokumer           |       | Neu                                                                                                    |                  |                  | rosoft Word-D  | 16 KB  |
|                     | 0     | Erzeuge PDF- und Bilddateie<br>Offnen mit Pite vrewer Pitas<br>Datei-Informationen anzeige<br>Scannen auf Bedrohungen<br>Senden an<br>Ausschneiden<br>Kopieren<br>Verknüpfung erstellen<br>Löschen<br>Umbenennen<br>Eigenschaften | n mit PDFCreator | •                |                |        |

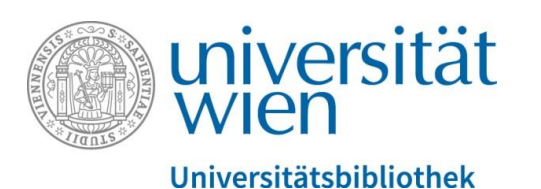

# Die Word-Dateien werden nacheinander automatisch in PDFs umgewandelt:

| Bibliothek "Dokumente"<br>Stapel |                  |                  |        |
|----------------------------------|------------------|------------------|--------|
| Name                             | Änderungsdatum   | Тур              | Größe  |
| 🖭 Dokument 1                     | 13.12.2018 15:25 | Microsoft Word 9 | 32 KB  |
| Dokument 2                       | 16.11.2018 08:03 | Microsoft Word-D | 16 KB  |
| Pokument 3                       | 11.07.2018 12:17 | Microsoft Word-D | 15 KB  |
| Pokument 4                       | 06.09.2018 08:31 | Microsoft Word-D | 17 KB  |
| Dokument 5                       | 24.10.2018 08:05 | Microsoft Word-D | 15 KB  |
| 🖷 Dokument 6                     | 07.11.2018 15:19 | Microsoft Word-D | 163 KB |
| 🖳 Dokument 7                     | 15.11.2018 12:07 | Microsoft Word-D | 16 KB  |
| Dokument 1                       | 14.12.2018 08:18 | PDF-Datei        | 23 KB  |
| 👜 Dokument 3                     | 14.12.2018 08:19 | PDF-Datei        | 47 KB  |
| 👜 Dokument 4                     | 14.12.2018 08:19 | PDF-Datei        | 48 KB  |
| 👜 Dokument 5                     | 14.12.2018 08:19 | PDF-Datei        | 25 KB  |
| 👜 Dokument 6                     | 14.12.2018 08:19 | PDF-Datei        | 819 KB |
| 👜 Dokument 7                     | 14.12.2018 08:19 | PDF-Datei        | 21 KB  |

Achtung: Zum Abschluss bitte nicht vergessen, den Standarddrucker wieder umzustellen!

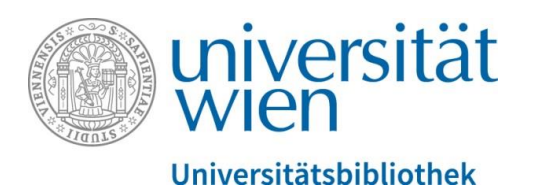

## Variante 2

Geben Sie alle Word-Dateien, die Sie in PDFs umwandeln wollen, in einen eigenen Ordner:

| euer Ordner        |                  |                  |        |
|--------------------|------------------|------------------|--------|
| Bibliothek "Dokume | nte"             |                  |        |
| Name               | Änderungsdatum   | Тур              | Größe  |
| 🖳 Dokument 1       | 13.12.2018 15:25 | Microsoft Word 9 | 32 KB  |
| 👜 Dokument 2       | 16.11.2018 08:03 | Microsoft Word-D | 16 KB  |
| 🖭 Dokument 3       | 11.07.2018 12:17 | Microsoft Word-D | 15 KB  |
| 👜 Dokument 4       | 06.09.2018 08:31 | Microsoft Word-D | 17 KB  |
| Dokument 5         | 24.10.2018 08:05 | Microsoft Word-D | 15 KB  |
| 👜 Dokument 6       | 07.11.2018 15:19 | Microsoft Word-D | 163 KB |
| Dokument 7         | 15.11.2018 12:07 | Microsoft Word-D | 16 KB  |

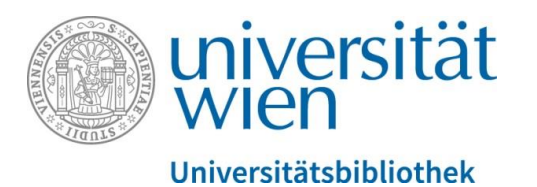

Dann markieren Sie die Dateien und klicken links oben auf "Drucken":

| rucken | E-Mail Brennen Neuer Ordner      |                  |                  |        |
|--------|----------------------------------|------------------|------------------|--------|
|        | Bibliothek "Dokumente"<br>Stapel |                  |                  |        |
|        | Name                             | Änderungsdatum   | Тур              | Größe  |
|        | 🕑 Dokument 1                     | 13.12.2018 15:25 | Microsoft Word 9 | 32 KB  |
|        | Dokument 2                       | 16.11.2018 08:03 | Microsoft Word-D | 16 KB  |
|        | Dokument 3                       | 11.07.2018 12:17 | Microsoft Word-D | 15 KB  |
|        | 👜 Dokument 4                     | 06.09.2018 08:31 | Microsoft Word-D | 17 KB  |
|        | Dokument 5                       | 24.10.2018 08:05 | Microsoft Word-D | 15 KB  |
|        | 🖷 Dokument 6                     | 07.11.2018 15:19 | Microsoft Word-D | 163 KB |
|        | Dokument 7                       | 15.11.2018 12:07 | Microsoft Word-D | 16 KB  |

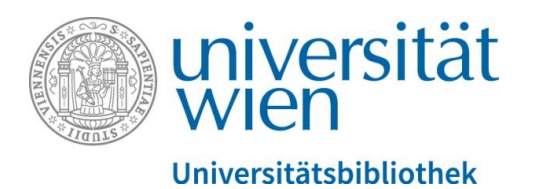

Das Menü vom PDF-Creator öffnet sich und links unter "Einstellungen" wählen Sie dann "Automatisches Speichern" aus und setzen links ein Häkchen.

Bei "Dateiname" rechts setzen Sie in die Spitzklammer "Title" ein <Title> , das bewirkt, dass die Dateinamen der Word-Dokumente 1:1 für die PDFs übernommen werden.

Nun wählen Sie das Verzeichnis aus, in das die PDFs abgelegt werden sollen, bestätigen Sie die Arbeitsschritte mit "Speichern". Anschließend den Druckmonitor schließen.

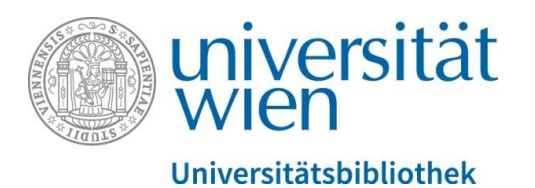

Öffnen Sie nun die Systemsteuerung und definieren Sie unter "Geräte und Drucker anzeigen" den PDF-Creator als Standarddrucker.

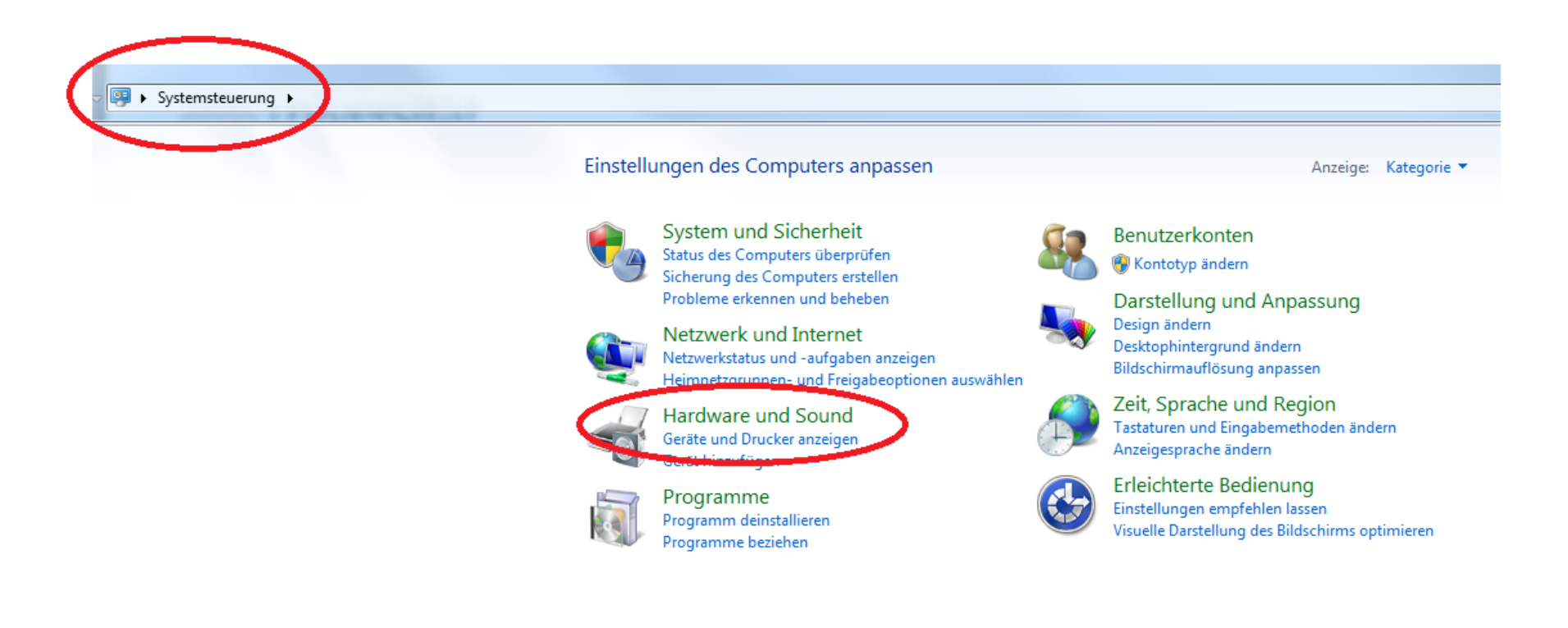

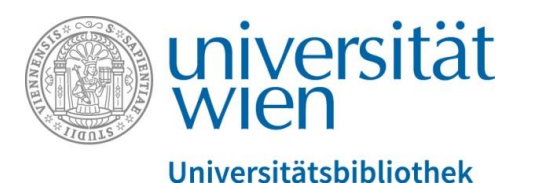

Öffnen Sie nun den Ordner mit den vorbereiteten Word-Dateien und markieren Sie alle Dokumente, nun wählen Sie mit rechter Maus "Drucken" aus. Es entstehen nacheinander die gewünschten PDFs:

| Bibliothek "Dokumente" |                  |                  |        |
|------------------------|------------------|------------------|--------|
| Name                   | Änderungsdatum   | Тур              | Größe  |
| 🖳 Dokument 1           | 13.12.2018 15:25 | Microsoft Word 9 | 32 KB  |
| 🖷 Dokument 2           | 16.11.2018 08:03 | Microsoft Word-D | 16 KB  |
| 🗐 Dokument 3           | 11.07.2018 12:17 | Microsoft Word-D | 15 KB  |
| 🖳 Dokument 4           | 06.09.2018 08:31 | Microsoft Word-D | 17 KB  |
| 🗐 Dokument 5           | 24.10.2018 08:05 | Microsoft Word-D | 15 KB  |
| 🗐 Dokument 6           | 07.11.2018 15:19 | Microsoft Word-D | 163 KB |
| 🖭 Dokument 7           | 15.11.2018 12:07 | Microsoft Word-D | 16 KB  |
| Dokument 1             | 14.12.2018 08:18 | PDF-Datei        | 23 KB  |
| 👜 Dokument 3           | 14.12.2018 08:19 | PDF-Datei        | 47 KB  |
| 👜 Dokument 4           | 14.12.2018 08:19 | PDF-Datei        | 48 KB  |
| 👜 Dokument 5           | 14.12.2018 08:19 | PDF-Datei        | 25 KB  |
| 👜 Dokument 6           | 14.12.2018 08:19 | PDF-Datei        | 819 KB |
| 👜 Dokument 7           | 14.12.2018 08:19 | PDF-Datei        | 21 KB  |
|                        |                  |                  |        |

Achtung: Zum Abschluss bitte nicht vergessen, den Standarddrucker wieder umzustellen! Wenn Sie die Umstellung des Standarddruckers nicht vornehmen, dann wird die Umwandlung der markierten Word-Dokumente von Beginn an automatisch vorgenommen, wenn Sie auf "Drucken" klicken.